## FFFTP でうまくファイルがアップロードされない場合

次の項目を確認してください。

接続先を選択し、「ホストの設定」を開きます。

拡張タブから

PASV モードを使うにチェックされている事を確認します。

| ホストの設定                           | 8 ×                             |  |  |  |
|----------------------------------|---------------------------------|--|--|--|
| 基本 拡張 文字コード ダイ                   | アルアップ 高度 暗号化 特殊機能               |  |  |  |
| ■ FireWallを使う(F) ▼ PASVモードを使う(V) | ホストのタイムゾーン(T)<br>GMT+9:00(日本) - |  |  |  |
| 27オルダ同時移動を使う(S)                  | セキュリティ(Q)<br>自動認識 ・             |  |  |  |
| 21 標準                            | 接続時にホストに送るコマンド(1)               |  |  |  |
| アカウント(C)                         |                                 |  |  |  |
| ネットワークの種類(N)                     |                                 |  |  |  |
| 自動 👻                             |                                 |  |  |  |
| ОК                               | キャンセル ヘルフ                       |  |  |  |

高度タブから

LIST コマンドでファイル一覧を取得にチェックを入れ、 可能であれば MLSD コマンドで一覧を取得のチェックを外します。

| 基本   拡張   文字コード   ダイアルアップ 高度                | 暗号化 特殊機能 |
|---------------------------------------------|----------|
| ■ LISTコマンドでファイルー覧を取得(L)                     |          |
| □可能であればMLSDコマンドで一覧を取得(M)                    |          |
| <ul> <li>INLST -R を使って高速に再帰検索(N)</li> </ul> |          |
| フルパスでファイルをアクセスしない(F)                        |          |
| 層性変更コマンド(A)                                 |          |
| SITE CHMOD 標準                               |          |
| ホストの種類(H)                                   |          |
| 自動認識                                        |          |
| NLSTファイル名/オプション                             |          |
| -alL 標準                                     |          |
|                                             |          |

FTPS (Explicit) で接続と FTPS (Implicit) で接続のチェックを外します。

| ◎暗号化なしで      | 接续翻译可   | <br> |   |
|--------------|---------|------|---|
| FTPS (Expli  | cit)で接続 |      |   |
| FTPS (Implie | it)で接続  |      |   |
| SFTPで接続      |         |      |   |
| 秘密鍵のテキスト     | •       |      |   |
|              |         |      | ~ |
|              |         |      | - |
| 4            |         |      | F |
|              |         |      |   |

最後に「OK」をクリックして、設定を完了します。

以上で、アップロードが可能になります。

この資料はシニア・パソコン診療所が会員向けに作成しているものです。 無断での転用を禁じます。